# آموزش نموه انتفاب وامد تمت وب

### دانشمویان گرامی

با توجه به انجام انتفاب واعد از طریق وب با مطالعه دقیق این مجموعه و رعایت نکات ذیل در زمان انتفاب واعد، بدون نیاز به مضور در ممل دانشگاه در هر ساعت از شبانه روز از طریق اینترنت انتفاب واعد فود را انجام دهید.

- ۱- آماده نمودن لیست دروس انتفابی با کد درس وکد گروه مربوطه جهت انتفاب وامـد از روی جـدول دروس ارائـه شده نیمسال به تفکیک دانشکده ها ودروس عمومی(ارائه شده در سامانه امور آموزش)
  - ۹- رعایت پیشنیاز دروس انتخابی
    - ۳\_ عدہ تداغل امتمان و کلاس
  - ۲- (عایت سقف تعداد واحد انتخابی(۴۰ واحد)
  - ۵- رعایت سقف تعداد وامد انتخابی جهت دانشجویان مشروط (۱۴ وامد)

### نموه انتماب وامد از طريق وب

دانشمویان می توانند طبق برنامه اعلام شده آموزش در تاریفهای مقرر به آدرس وب سایت دانشگاه مراجعه و طبق مراحل ذیل انتفاب وامد نمایند. www.medsab.ac.ir

۱- در نــوار آدرس مرورگـر وب ترمیمـاً بِـیش فـرض وینــدوز internet explorer آدرس وب سـایت دانشـگاه www.medsab.ac.ir راتایــپ نمائیــد و در قسـمت سـامانه هـای الکترونیکــی هِسامانه هـای آموزشــی سامانه امور آموزش وارد شوید. سامانه امور آموزش وارد شوید.

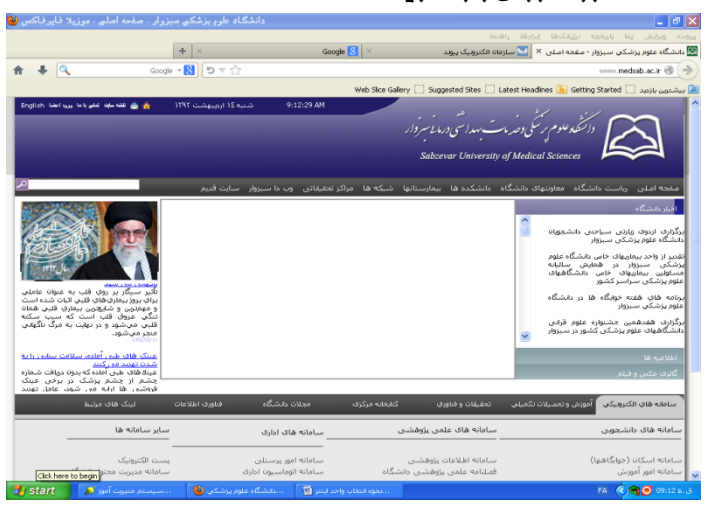

۲- پس از ورود به سامانه امور آموزش می اطلاع رسانی مورد نظربر اساس ترم ها و دروس عمومی می آماده نمودن لیست دروس انتفابی مورد نظربر اساس ترم

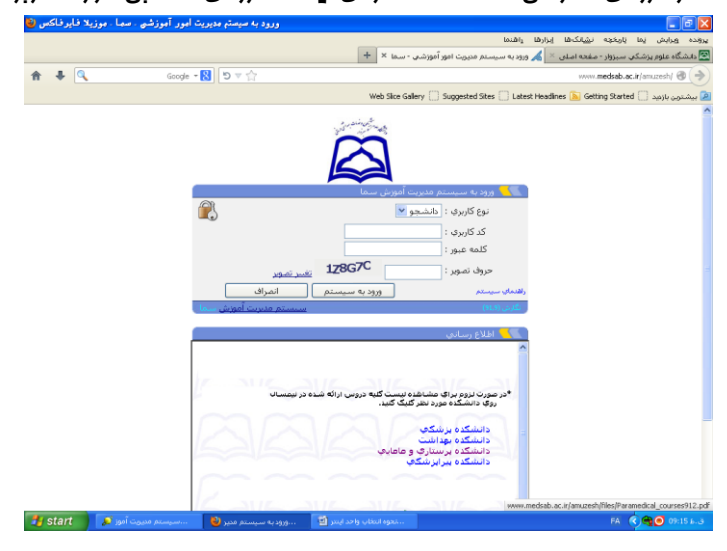

۳– در قسمت مشفص شده ناه کاربری (شماره دانشجویی) و رمز عبور (شماره شناسنامه) فود را وارد نمائید.

۴– در صورتی که نام کاربر و رمز غود را صمیم وارد کرده باشید مشفصات شما نمایش داده می شود .

۵- روی گزینه <u>انتفاب وامد</u> در سمت راست پنجره مرورگر کلیک نمائیـد تـا پنجـره ای نمـایش داده شـود در ایـن پنجـره در صورتی که دانشجو از قبل لیست دروس انتفابی فود را به همـراه شـماره درس و کـد گـروه تهیـه کـرده باشـند مـی تواننـد مشفصات دروس را در این پنجره تایپ نمایند.**(تاکید می گردد که دانشجویان متماً دروس مورد نظر فود را از قبل آماده نمایند.)** 

۶- در صورتی که دانشجویان دروس انتفابی فود را به همراه نداشته باشند می تواننـد روی پیونـد دروس ارائـه نیمسـال در منوی سمت راست کلیک کرده تا لیست دروس به همراه مشفصات آن ظاهر شود. سپس دروس مورد نظر فود را انتفـاب نمائید.

۷– پس از ثبت شماره درس و کد گروه دکمه اضافه به لیست را کلیک نمائید چنانچه در انتفاب دروس اشتباه نمودیـد بـا استفاده از دکمه مذف از لیست یا ویرایش لیست آن را اصلاع فرمائید.

۸- پس از اطمینان یافتن از درست بودن انتفاب دروس مورد نظر دکمه ثبت نهایی را کلیک نمائید.

۹– در صورتی که تمام مرامل ذکر شده را به گونه صمیع انمام داده باشید دروس شما به همراه تعداد وامدهای اف ذ شـده ثبت و نمایش داده می شود و تاکید می گردد که شما متماً یک برگ تاییدیه انتفاب وامد پرینت بگیرید.

### تذكرات:

**تذکر ۱–** درصورتی که انتفاب وامد اینترنتی انما*م* ندهید تنها در صورت تصویب شورای آموزشی مماز بـه انتفاب وامـد مضوری فواهید بود.

**تذکر ۲–** مِنانمِه در زمان انتفاب وامد اینترنتی به مشکل آموزشی برفـورد نمودیـد مـی توانیـد درسـاعت اداری(۱۵–۸) بـا کارشناس آموزش دانشکده فود تماس ماصل نمائید.

**تذکر ۳–** ضمناً در صورت بروز هرگونه مشکل در انتفاب وامد وب که قادر به رفع آن نباشید میتوانید بــا در دسـت داشـتن تاییدیه انتفاب وامد اینترنتی فود طبق برنامه اعلام شده در زمان رفع اشکالات به آموزش دانشکده مراجعـه و اقـدام بـه برطرف نمودن مشکل فود نمائید.

موفق ومؤيد باشيد.

## معرفی کد گروہ دروس

| کارشناسی پرستاری          | k°  |
|---------------------------|-----|
| کارشناسی ارشد داغلی جراعی | ŀст |
| کارشناسی ارشد سالمندی     | ድ¢  |
| کارشناسی ارشد اورژانس     | ЮЧ  |
| کارشناسی ارشد ویژه        | ۴۸  |